#### REPUBLIK INDONESIA KEMENTERIAN HUKUM DAN HAK ASASI MANUSIA

# SURAT PENCATATAN CIPTAAN

Dalam rangka pelindungan ciptaan di bidang ilmu pengetahuan, seni dan sastra berdasarkan Undang-Undang Nomor 28 Tahun 2014 tentang Hak Cipta, dengan ini menerangkan:

Nomor dan tanggal permohonan

#### Pencipta

Nama

Alamat

Kewarganegaraan

#### Pemegang Hak Cipta Nama

Inama

Alamat

# Kewarganegaraan Jenis Ciptaan Judul Ciptaan

Tanggal dan tempat diumumkan untuk pertama kali di wilayah Indonesia atau di luar wilayah Indonesia

Jangka waktu pelindungan

Nomor pencatatan

EC00202365950, 10 Agustus 2023

#### Iwan, Sopyan dkk

Jl Masjid Raudatul Jannah RT 05/06 No 109 Sudimara Pinang Kota Tangerang, 15145, Pinang (penang), Tangerang, Banten, 15145

Indonesia

#### Iwan, Sopyan dkk

JI Masjid Raudatul Jannah RT 05/06 No 109 Sudimara Pinang Kota Tangerang, 15145, Pinang (penang), Tangerang, Banten, 15145

Thang (penalig), Tangerang, Danten,

Indonesia

#### Program Komputer

PERANCANGAN SISTEM INFORMASI WEB LEARNING (Studi Kasus Menggunakan JSON Pada Universitas Terbuka)

10 Agustus 2023, di Jakarta

Berlaku selama 50 (lima puluh) tahun sejak Ciptaan tersebut pertama kali dilakukan Pengumuman.

: 000498896

:

adalah benar berdasarkan keterangan yang diberikan oleh Pemohon. Surat Pencatatan Hak Cipta atau produk Hak terkait ini sesuai dengan Pasal 72 Undang-Undang Nomor 28 Tahun 2014 tentang Hak Cipta.

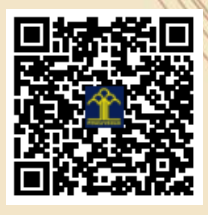

a.n. MENTERI HUKUM DAN HAK ASASI MANUSIA Direktur Hak Cipta dan Desain Industri

> Anggoro Dasananto NIP. 196412081991031002

> > 17

Disclaimer:

Dalam hal pemohon memberikan keterangan tidak sesuai dengan surat pernyataan, Menteri berwenang untuk mencabut surat pencatatan permohonan.

V

#### LAMPIRAN PENCIPTA

| No | Nama                     | Alamat                                                                                                    |
|----|--------------------------|----------------------------------------------------------------------------------------------------|
| 1  | Iwan                     | Jl Masjid Raudatul Jannah RT 05/06 No 109 Sudimara Pinang Kota Tangerang, 15145                                                                   |
| 2  | Sopyan                   | Jl. Mesjid Al-alawiyah Srengseng Rt 010 RW 05 No. 62 Kec. Kembangan Jakarta Barat. 11630                                                          |
| 3  | Sepriandi Parningotan    | Jl. Usman Harun RT. 02 RW. 05 Kel. Kebon Pala Kec. Makassar Jakarta Timur 13650                                                                   |
| 4  | Esron Rikardo Nainggolan | Perumahan Griya Artha Rajeg Tahap 4 Blok E2 No 18 RT 08/ Rw 09, JL.Raya Rajeg Mulya.Desa.Rajeg Mulya.Kec.Rajeg, KAB. TANGERANG, BANTEN, ID, 15540 |
| 5  | Rahayu Swastika          | Jl. I Barat No. 9 RT.011/06 Kebon Baru, Tebet Jakarta Selatan                                                                                     |
| 6  | Susafa'ati               | Jl. Husen Sastra Negara. Kp. Rawa Bokor. RT 003/002. Kel. Benda. Kec. Benda Tangerang 15125                                                       |
| 7  | Syafrianto               | DUKUH ZAMRUD BLOK 149 NO. 12 KECAMATAN MUSTIKJAYA KOTA<br>BEKASI 17155                                                                            |
| 8  | Widiarina                | Cluster Setia Mekar Residence Blok B. No. 28, Setia Mekar, Tambun Selatan 17511                                                                   |
| 9  | Ita Dewi Sintawati       | Kp Cengal Rt 001 Rw 005 Desa Karacak Leuwiliang Bogor 16640                                                                                       |
| 10 | Dirgahayu Erri           | Rusun Lokbin Rawa Buaya Tower B, Lantai 16 No 09, Cengkareng, Jakarta Barat 11740                                                                 |
| 11 | Kartika Mariskhana       | Jl. Delima Jaya No 22 Kp.setu RT.004/008 Rempoa, Ciputat Timur, Tangerang Selatan                                                                 |
| 12 | Melyani                  | Jl. Bunga Rampai VII Gg.7 RT.010/Rw.006 No. 20 - Perumnas Klender, Jakarta Timur 13470                                                            |

#### LAMPIRAN PEMEGANG

| No | Nama                     | Alamat                                                                                                    |
|----|--------------------------|----------------------------------------------------------------------------------------------------|
| 1  | Iwan                     | Jl Masjid Raudatul Jannah RT 05/06 No 109 Sudimara Pinang Kota Tangerang, 15145                                                                   |
| 2  | Sopyan                   | Jl. Mesjid Al-alawiyah Srengseng Rt 010 RW 05 No. 62 Kec. Kembangan Jakarta Barat. 11630                                                          |
| 3  | Sepriandi Parningotan    | Jl. Usman Harun RT. 02 RW. 05 Kel. Kebon Pala Kec. Makassar Jakarta Timur 13650                                                                   |
| 4  | Esron Rikardo Nainggolan | Perumahan Griya Artha Rajeg Tahap 4 Blok E2 No 18 RT 08/ Rw 09, JL.Raya Rajeg Mulya.Desa.Rajeg Mulya.Kec.Rajeg, KAB. TANGERANG, BANTEN, ID, 15540 |
| 5  | Rahayu Swastika          | Jl. I Barat No. 9 RT.011/06 Kebon Baru, Tebet Jakarta Selatan                                                                                     |
| 6  | Susafa'ati               | Jl. Husen Sastra Negara. Kp. Rawa Bokor. RT 003/002. Kel. Benda. Kec. Benda Tangerang 15125                                                       |
| 7  | Syafrianto               | DUKUH ZAMRUD BLOK 149 NO. 12 KECAMATAN MUSTIKJAYA KOTA BEKASI 17155                                                                               |
| 8  | Widiarina                | Cluster Setia Mekar Residence Blok B. No. 28, Setia Mekar, Tambun Selatan 17511                                                                   |
| 9  | Ita Dewi Sintawati       | Kp Cengal Rt 001 Rw 005 Desa Karacak Leuwiliang Bogor 16640                                                                                       |
| 10 | Dirgahayu Erri           | Rusun Lokbin Rawa Buaya Tower B, Lantai 16 No 09, Cengkareng, Jakarta Barat 11740                                                                 |

| 11 | Kartika Mariskhana | Jl. Delima Jaya No 22 Kp.setu RT.004/008 Rempoa, Ciputat Timur, Tangerang Selatan      |
|----|--------------------|----------------------------------------------------------------------------------------|
| 12 | Melyani            | Jl. Bunga Rampai VII Gg.7 RT.010/Rw.006 No. 20 - Perumnas Klender, Jakarta Timur 13470 |

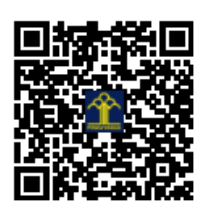

# Menu dan Paduan Penggunaan

# PERANCANGAN SISTEM INFORMASI WEB LEARNING (Studi Kasus Menggunakan JSON pada Universitas Terbuka)

#### 1. HALAMAN ADMIN

#### 1. Halaman Login

| This page is in Indonesian - Would you like to translate it? | Translate | Nope   | Never translate Indonesian       |     |
|--------------------------------------------------------------|-----------|--------|----------------------------------|-----|
| elamat datang di Sistem Informasi Pembe                      | lajaran,  | Silahl | kan Login untuk mengakses Sistem | ini |
| <u> </u>                                                     | 14 S.     |        |                                  |     |
|                                                              |           |        |                                  |     |
| ecname :                                                     |           |        |                                  |     |
| ername :                                                     |           |        |                                  |     |

Halaman ini merupakan portal bagi admin untuk dapat mengakses sistem. Untuk dapat mengakses halaman selanjutnya admin harus menginputkan username dan password.

#### 2. Halaman Index

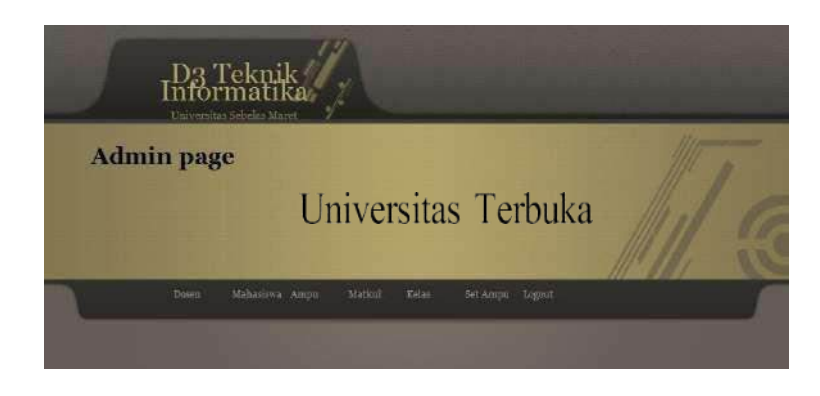

Halaman ini merupakan halaman yang akan muncul pertama kali setelah admin berhasil login.

#### 3. Halaman Dosen

|             | CHIVEPERSE DR.                                                                                                    | anasalarea a                                                                                                    |                                                                                                    |                                                         |          |
|-------------|----------------------------------------------------------------------------------------------------|----------------------------------------------------------------------------------------------------|----------------------------------------------------------------------------------------------------|---------------------------------------------------------|----------|
| Adm         | in page                                                                                                    |                                                                                                    |                                                                                                    |                                                         |          |
|             |                                                                                                    | Univers                                                                                                    | sitas Terbuka                                                                                                    |                                                         |          |
| (           |                                                                                                    |                                                                                                    |                                                                                                    |                                                         |          |
|             |                                                                                                    |                                                                                                    |                                                                                                    |                                                         |          |
| AFTAP DOSEN | DILL TEXNER INFO                                                                                                    | MATIKA                                                                                                    |                                                                                                    |                                                         |          |
| AFTAR DOSEN | DIII TEXNIK INFG                                                                                                    | RMATIKA                                                                                                    |                                                                                                    |                                                         |          |
| AFTAR DOSEN | DHI TEXNIK INFG                                                                                                    | EMATIKA<br>Manua                                                                                                 | Alaman                                                                                                    | a set sport                                             | 1911 Oct |
| AFTAR DOSEN | DHII TEKNIK INPO<br>PODY JOIN<br>of2308902                                                                          | Agus Furbayu 5.51                                                                                                | Al seven<br>Ferum Teked Mekmus a, Joho Majelaken,<br>duksha je                                                                             | 7416000<br>98279471049                                  |          |
| AFTAR DOSEN | DHI TEKNOK INFO<br>0023084002<br>0023084002                                                                         | Agus Purbayu 5.51<br>Haytatik, M.Stat                                                                            | Al annas<br>Ferum Toked Stakingur g., Skip, Stipileben,<br>Gulannada,                                                                      |                                                         |          |
| AFTAR DOSEN | 0111 TEXNUK JAHO<br>062308 JAHO<br>0703037803<br>0703057803                                                         | CHATIKA<br>Agus Furbayu 5,51<br>Haytatik, M.Stat<br>Idur ono                                                     | Al annua<br>Ferrari Taled Statismus a, deiro. Stajolakan<br>Gukona ja<br>Calannaka<br>Jampi                                                | -<br>adas                                               | XXX      |
| AFTAR DOSEN | DHII TEKNUK INFO<br>2023-08800-511<br>2023-08800-5<br>2023-08800-5<br>2023-08800-5<br>2023-08800-5                  | Agus Purbayu 5,51<br>Agus Purbayu 5,51<br>Haytatik, M.Stat<br>Idur ono<br>agus                                   | Al Januari<br>Pererana Tabad Stakmara a, Johno, Bityol alue a,<br>fakikala agia<br>Calamanaka<br>Impi<br>atuga                             | -<br>offsty<br>offsty<br>offsty<br>offsty<br>offsty     |          |
| AFTAR DOSED | 0111 TEXNER INFO                                                                                                    | Agus Purbayu 5,51<br>Haytatik, M.Stat<br>titur ono<br>egus<br>fondy                                              | Al annu 1<br>Perem Toka Stakmur a. Suko Stapiakan<br>Gukanaga<br>Sukonada<br>Inggi<br>atuga<br>Batash                                      | -<br>e8279471043<br>-<br>e818<br>e818<br>e817<br>232323 | XXXXX    |
| AFTAR DOSEN | 0010 TEXNER INFO<br>0023088003<br>0703037805<br>0703037805<br>0703037805<br>07030588003<br>0703058800<br>0703058800 | A A A A A A A A A A A A A A A A A A A                                                                            | Al annua<br>Ferrum Talved Statemus zu, Selan, Stojelakan<br>Gukatinaga<br>Impi<br>aliga<br>matocih<br>matocih                              |                                                         |          |
| AFTAR DOSIN | 0010 TEXNIK INFO<br>052508902<br>0743057805<br>052508802<br>052508802<br>052508802<br>05405805<br>05405805          | Agus Parbayu S.Si<br>Agus Parbayu S.Si<br>Hartatik, M.Stat<br>Idur ono<br>agus<br>Sendy<br>Trout Mattaanti, S.Si | Alforman<br>Ferraria Taled Jakamas aj Jelao, Stopilalaria,<br>diukana jo<br>Calamado<br>jampi<br>altiga<br>matocifi<br>diukana rje<br>Cala |                                                         |          |

Halaman dosen merupakan halaman untuk menampilkan detail data dosen dan mendaftarkan dosen-dosen yang nantinya akan melakukan akses pada sistem.

#### 4. Halaman Mahasiswa

| J I                                                                                                    | D<br>h                                   | 3 Teknik<br>formatika                                                                                                    |                                          |                                       |                                                                                                    |                         |                                                             |                                                                                                    |                                         |   |
|----------------------------------------------------------------------------------------------------|------------------------------------------|----------------------------------------------------------------------------------------------------|------------------------------------------|---------------------------------------|----------------------------------------------------------------------------------------------------|-------------------------|-------------------------------------------------------------|----------------------------------------------------------------------------------------------------|-----------------------------------------|---|
| Admir                                                                                                    | p                                        | age                                                                                                    |                                          |                                       |                                                                                                    |                         |                                                             |                                                                                                    | 111                                     |   |
|                                                                                                    |                                          | Unive                                                                                                    | ersita                                   | is Ter                                | buka                                                                                                    |                         |                                                             |                                                                                                    |                                         |   |
|                                                                                                    |                                          |                                                                                                    |                                          |                                       |                                                                                                    |                         |                                                             |                                                                                                    |                                         |   |
|                                                                                                    | Des                                      | en Mehasiswa Amgu                                                                                                    | Disticul.                                | Selas det                             | LAmpu Logout                                                                                                    | 2                       |                                                             |                                                                                                    |                                         | l |
| DAFTAR MAHASIST                                                                                                    | DOS<br>(A DI                             | en Meliosiswa Ampu<br>III ternik informatika                                                                                                    | Metkal                                   | Relas det                             | tAmpu Legout                                                                                                    |                         |                                                             |                                                                                                    |                                         |   |
| DAFTAR MAHASISY                                                                                                    | Des<br>FA D                              | et Mehatiwa Angu<br>ni ternik informatika<br>Nama                                                                                                    | Method<br>Telepon                        | helas det                             | (Ampu Legout                                                                                                    | Alama                   | the                                                         |                                                                                                    |                                         |   |
| DAPTAR MANASIN<br>Manasin<br>Masa<br>Manasin<br>Manasin<br>Ma | 005<br>(A.D.                             | en Maliasiawa Arrgu<br>Di Ternik Informatika<br>Nama<br>Lintano Pura<br>Lintano Pura                                                                                        | Hetkul<br>Tekegon                        | Kelas Set                             | Ampu Legout<br>Tanggal Labii<br>ceoc-cc-cg                                                                                                    |                         | tibes                                                       |                                                                                                    | ×                                       |   |
| DAFTAR MAHASISU<br>Majii<br>Majii<br>Majii<br>Majii                                                                                                    | 0.05<br>74 D<br>095<br>094<br>093        | en Mehasiswa Arryu<br>Hitatanik Informatika<br>Neme<br>Lintani Putra<br>Lintani Putra                                                                                       | Telegon<br>.4 Ha                         | Rolas Set<br>Tremport Labor<br>Llaman | Tenggal Lehti<br>0000-00-00<br>0000-00-00                                                                                                    | nsis                    | tibes<br>tibes<br>tibes<br>tibes                            | 1 1 1 1 1 1 1 1 1 1 1 1 1 1 1 1 1 1 1                                                                           |                                         |   |
| DAPTAR MARASIN<br>Signa<br>Signa<br>Mgaa<br>Signa<br>Signa                                                                                                    | 035<br>74 D<br>095<br>094<br>093         | en Mehasiswa Arryu<br>III TERNIK INFORMATIKA<br>Newe<br>LINTANI PUTTA<br>LINTANI PUTTA<br>LINTANI PUTTA<br>LINTANI PUTTA<br>LINTANI PUTTA<br>LINTANI PUTTA<br>LINTANI PUTTA | ренки<br>Текерон<br>• 4 На<br>обхузаточа | Trenged Tabler                        | Exercised Labor<br>Designal Labor<br>Designal Labor<br>Designal Labor<br>Designal<br>Designal<br>Desig | alama<br>asis<br>aturar | tibse<br>tibse<br>tibse<br>tibse<br>tibse<br>tisse          | Reverse and a second second second second second second second second second second second second second second | ××××                                    |   |
| DAFTAR MAHASISY<br>Si<br>Nga<br>Nga<br>Nga<br>Nga<br>Nga<br>Nga<br>Nga<br>Nga<br>Nga                                                                                                    | 074 D<br>095<br>094<br>093<br>212<br>092 | en Mehasiswa Arryu<br>III TERNIK INFORMATIKA<br>Neme<br>LINTANI PUTTA<br>LINTUNI YANTI<br>LINTUNI YANTI<br>LINTUNI YANTI<br>LINTUNI YANTI                                   | тикерон<br>4 На<br>оватратота;           | Temper, Labrie<br>Jaman<br>5 pet      | Campo Logott<br>Tattggal Lahi<br>0000-00-00<br>0000-00-00<br>0000-00-00<br>0000-00-                                                                                                    | aturar                  | tibes<br>tibes<br>tibes<br>tibes<br>tibes<br>tibes          | A R R R R R                                                                                                    | XXXXXXXXXXXXXXXXXXXXXXXXXXXXXXXXXXXXXXX |   |
| DAFTAR MAHASISY<br>Ba<br>Ngia<br>Ngia<br>Ngia<br>Ngia<br>Ngia<br>Ngia<br>Ngia                                                                                                    | 095<br>095<br>094<br>093<br>093<br>093   | en Mehasiswa Arryu<br>III TERNIK INFORMATIKA<br>News:<br>LINTANI PUTTA<br>LINTUNIYANIT<br>LINTUNIYANIT<br>Naysa<br>LATIFAHHAJAR<br>LAILA ROBIAH                             | Telepon<br>-4 Ha<br>e8xyamoras           | Trenger. La bin<br>Jaman<br>3 get     | Company Logott<br>Thisgoal Low<br>0000-00-00<br>0000-00-00<br>0000-00-00<br>0000-00-00<br>0000-00-00                                                                                                    | asis'<br>asis'          | tibes<br>tibes<br>tibes<br>tibes<br>tibes<br>tibes<br>tibes | A A A A A A A A A A A A A A A A A A A                                                                           | XXXXXX                                  |   |

Halaman mahasiswa merupakan halaman untuk menampilkan detail data mahasiswa dan mendaftarkan mahasiswa yang nantinya akan melakukan akses pada sistem.

#### 5. Halaman Ampu

| D3 Teknik<br>Informatika<br>Universitas Sebelas Maret                                                                                |   |
|----------------------------------------------------------------------------------------------------|---|
| Admin page Universitas Terbuka                                                                                                    | M |
| Dosen Mahasiswa Ampu Matikul Kelas Set Ampu Logout<br>Agus Purbayu S.Si •> Permograman Dasar •> mengulang •<br>Tahun Ajar:<br>Submit |   |

Halaman ampu adalah halaman untuk mengatur dosen yang akan mengampu sebuah mata kuliah. Terdapat menu drop down berisi nama- nama dosen, nama mata kuliah, dannama kelas yang akan diampu.

#### 6. Halaman Matkul

| 5          | 1    | D3 Te                           | knik<br>latika              |       |                      |                              |                                                                                                    |   |
|------------|------|---------------------------------|-----------------------------|-------|----------------------|------------------------------|----------------------------------------------------------------------------------------------------|---|
| Adn        | iir  | n page                          |                             |       |                      |                              |                                                                                                    |   |
|            |      | Uni                             | versitas To                 | erb   | uka                  |                              |                                                                                                    |   |
| DAFTAR MAT | skul | Distri M<br>IAH<br>I Hatabaliah | ahasirwa Ampu Matkul        | 54lar | Set Am<br>Jumlah Sec | pu Lagout                    | <b>1</b> 711                                                                                                    |   |
|            | 4    | 0006131205                      | Pemrograman Dasar           | 1     | 3                    | 1 sks praktikum, 2 sks teori | B                                                                                                    | × |
|            | 2    | 0906431203                      | Pemrograman Web             | 4     | 3                    | 2 sks teori, 1 sks praktikum | B                                                                                                    | × |
|            | 3    | 0906431204                      | Komunikasi Data             | 4     | 3                    | 2 sits teori, 1 sks praktek  | Real Provide Provide P | × |
|            | 4    | 0906131204                      | Algoritma dan Struktur Data | 1     | з                    | 1 sks praktikum, 2 sks teori | Z                                                                                                    | × |
|            | 5    | 0906122007                      | Sambar 4.6                  | Hala  | aman                 | Matkul                       | Ø                                                                                                    | × |

Halaman matkul adalah halaman yang digunakan untuk melihat detail data mata kuliah, selain itu halaman ini juga berfungsi untuk melakukan pendaftaran mata kuliah.

#### 7. Halaman Kelas

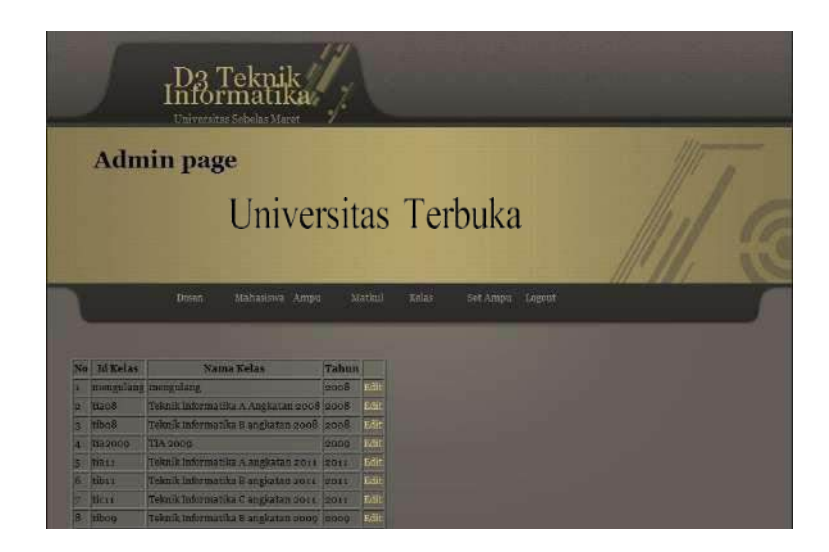

Halaman Kelas adalah halaman yang menampilkan data kelas yangnantinya akan diampu oleh seorang dosen.

#### 8. Halaman Set Ampu

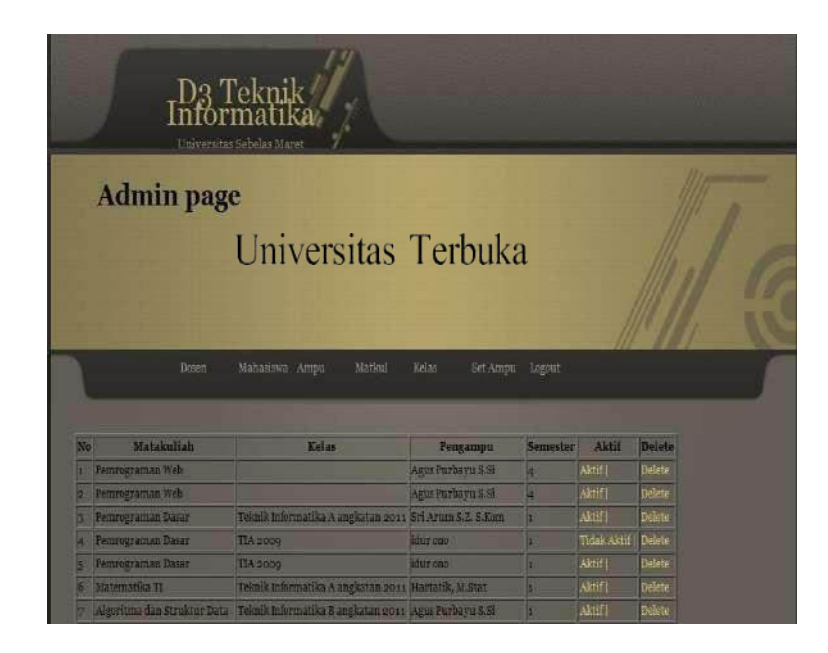

Halaman Set Ampu adalah halaman yang berfungsi sebagai halaman konfigurasi pengaktifan ampu makul dosen.

# 2. HALAMAN DOSEN

#### 1. Halaman Login

| UNIVERSITAS TERBUKA                                                   | Web Base Learning                   |
|-----------------------------------------------------------------------|-------------------------------------|
|                                                                       |                                     |
| Home                                                                  |                                     |
| Selamat datang di Sistem Informasi Pembelajaran, Silahk<br>Username : | an Login untuk mengakses Sistem ini |
| Submi                                                                 |                                     |
|                                                                       |                                     |

Halaman ini merupakan portal bagi dosen untuk dapat mengakses sistem. Untuk dapat mengakses halaman selanjutnya dosen harus menginputkan username dan password. Halaman ini juga merupakan halaman login bagi mahasiswa.

#### 2. Halaman Index

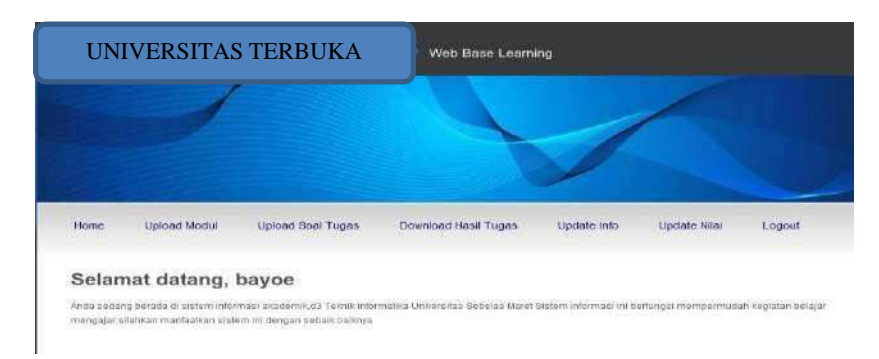

Halaman ini merupakan halaman yang akan muncul pertama kalisetelah dosen berhasil login.

# 3. HALAMAN MAHASISWA

#### 1. Halaman Index

| U                         | NIVER                              | SITAS TEI                                                   | RBUKA                                     | Web Base Le             | saming :                                         |
|---------------------------|------------------------------------|-------------------------------------------------------------|-------------------------------------------|-------------------------|--------------------------------------------------|
|                           |                                    | /                                                           |                                           |                         |                                                  |
|                           |                                    |                                                             |                                           |                         |                                                  |
| Home                      | Kulah                              | Rogistrasi Kolas                                            | Data Ujian Online                         | Ganti Password          | Logout                                           |
| Selar                     | nat data                           | ang, ADE                                                    |                                           |                         |                                                  |
| Anda sedar<br>mengajar si | g berada di sisk<br>lahkan manfaab | em informas: akademik.d3 T<br>can sistem vil dengan selsali | ernik informatika Universitas<br>balkitya | Sebelas Marel Solem mip | rması ni berfungsi mempermudalı Neşiatan belaşar |

Halaman ini merupakan halaman yang akan muncul pertama kali setelah mahasiswa berhasil login. Pengembangan WBL yang penulis lakukan dalam Tugas Akhir ini yakni menambahkan menu "Data Ujian Online".

#### 2. Halaman Data Ujian Online

| UNIVERSITAS TE                  | RBUKA            | Web Base Le    | aming  |
|---------------------------------|------------------|----------------|--------|
|                                 |                  |                |        |
|                                 |                  | 0              |        |
| Home Kullah Registrasi Kelas    | Data Ujan Online | Ganti Password | Logout |
| Detail Nilai<br>Statistik Nilai |                  |                |        |
|                                 |                  |                |        |

Dalam menu "Data Ujian Online" ini terdapat dua buah submenu akses yakni "Detail Nilai" dan "Statistik Nilai" yang memanfaatkan data dari Ujian Online dengan menggunakan JSON.

#### 3. Halaman Detail Nilai

|                | UNIVERSITAS                                                                                                    | TERBU                                                                         | KA Web                  | Base Learning  |        |  |
|----------------|----------------------------------------------------------------------------------------------------|-------------------------------------------------------------------------------|-------------------------|----------------|--------|--|
|                | 1                                                                                                    |                                                                               |                         |                | 1      |  |
| но             | me Kullah Registra                                                                                                    | si Kelas                                                                      | Data Ujian Online       | Ganti Password | Logout |  |
| м              | 3111001                                                                                                    |                                                                               |                         |                |        |  |
| Ber            | ikut nilai ujian Anda. Nilai ini beras<br>Mata Kullah                                                                     | il dəri niləi uji<br>Uhat Niləi                                               | an melalui Ujian Online |                |        |  |
| Ber<br>No      | ikut nilal ujian Anda. Nilai ini boras<br>Mala Kullah<br>PEMROGRAMAN WEE                                                  | ul dəri niləi uji<br>Lihat Niləl<br>Lihat Niləl                               | an melalui Ujian Online |                |        |  |
| Ber<br>No<br>1 | kut nilai ujian Anda, Nilai ini boras<br>Mata Kullah<br>PEUROGRAMAN WEB<br>STRUKTUR DATA                                  | al dari nilai uji<br>Lihat Nilai<br>Lihat Nilai<br>Lihat Nilai                | an melalui Ujian Onfine |                |        |  |
| Ber<br>No<br>1 | kut nilai ujian Anda, Nilai ini beras<br>Mata Kullan<br>PELIROGRAZIAN WEE<br>STRUKTUR DATA<br>ALGORITMA DAN STRUKTUR DATA | ul dari nilai uji<br>Lihat Nilai<br>Lihat Nilai<br>Lihat Nilai<br>Lihat Nilai | an melalui Ujian Online |                |        |  |

Halaman Detail Nilai merupakan halaman yang dapat diakses mahasiswa setelah melakukan login. Halaman ini menampilkan data nilai mahasiswa per-mata kuliah, dimana mata kuliah tersebut adalah mata kuliah yang diujikan dalam Ujian Online. Pada halaman ini menggunakan implementasi pemanfaatan JSON yang penulis buat untuk pengambilan data mata kuliah, dan data nilai mahasiswa.

Untuk melihat nilai ujian klik pada menu "Lihat Nilai" disamping kanan mata kuliah. Berikut contoh melihat nilai mata kuliah Pemrograman Web pada Gambar dibawah ini.

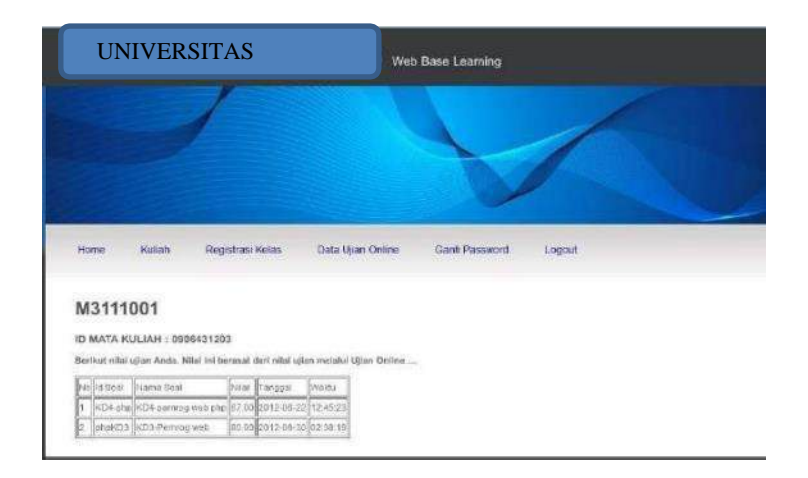

Setelah mahasiswa meng-klik salah satu mata kuliah, maka akan ditampilkan data nilai yang berasal dari Sistem *Automatic Testing*.

# 4. HALAMAN STATISTIK NILAI

Halaman Statistik Nilai adalah halaman yang menampilkan data nilai mahasiswa dalam

bentuk grafik perbulan. Halaman ini menggunakan *service* JSON yang memanfaatkan data nilai mahasiswa dari Ujian Online yang kemudian diolah dan selanjutnya ditampilkan dalam bentuk grafik.

Untuk melihat statistik nilai pilih pada combobox bulan kemudian klik button lihat seperti pada Gambar berikut.

| UNI             | VERSI            | TAS TERB         | UKA Wet           | Base Learning  |                 |  |
|-----------------|------------------|------------------|-------------------|----------------|-----------------|--|
|                 |                  | /                |                   |                | 1               |  |
|                 |                  |                  |                   | dia            | illb upp pp id  |  |
| JStakdal        | n.uns.ac.ic      |                  |                   | uly            | ilio.ulis.ac.iu |  |
| ustakaal        | 1.uns.ac.ic      |                  |                   |                | mo.uns.ac.iu    |  |
| Home            | Kullan           | Registrasi Kelas | Data Ujian Online | Ganti Password | Logout          |  |
| Home<br>Nama An | Kullan<br>de ADE | Registrasi Kelas | Data Ujian Online | Ganti Password | Logout          |  |

Pada Gambar diatas terdapat pilihan bulan dan tahun, pilihan bulan dan tahun tersebut ditampilkan berdasarkan bulan dan tahun yang terdapat pada *database Automatic Testing*, diambil dengan menggunakan JSON.

Setelah itu akan ditampilkan berupa statistik yang menunjukkan nilai dan mata kuliah seperti pada Gambar berikut.

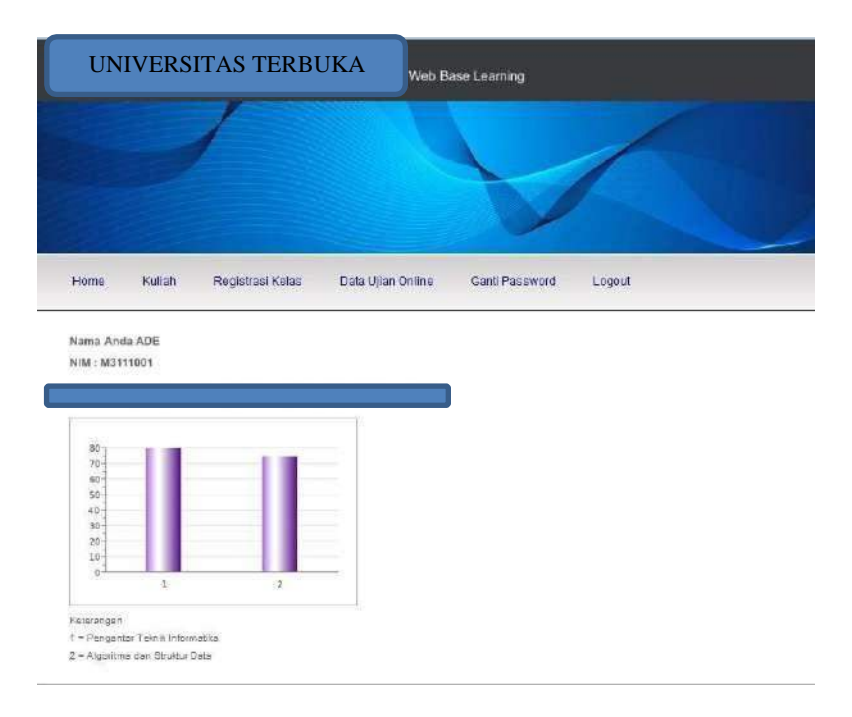

#### 5. HALAMAN ADMIN

#### 1. Halaman Login

| 12 12 12 12 12 12 12 12 12 12 12 12 12 1 | UIIAN<br>ONLINE<br>Univeristas Terbuka                                                                                                    |
|------------------------------------------|----------------------------------------------------------------------------------------------------|
| 17-April-2012 LOGIN User Name Password   | Selamat Datang di Univeristas Terbuka<br>Untuk mensetting server ujian silahkan melakukan login terlebih dahulu dengan menginput Username dan<br>Password |
|                                          |                                                                                                    |

Halaman ini merupakan portal bagi admin untuk dapat mengakses sistem. Untuk dapat mengakses halaman selanjutnya admin harus menginputkan username dan password.

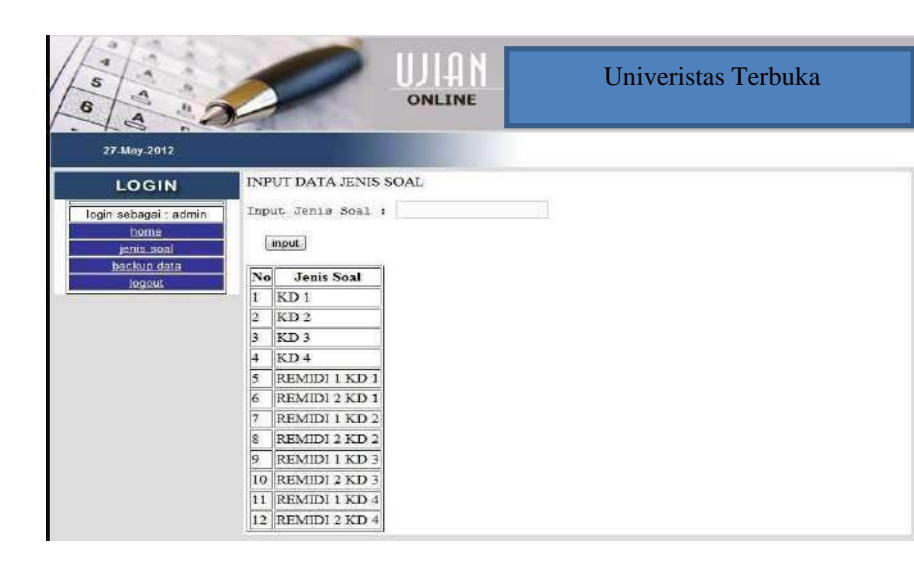

#### 2. Halaman Jenis Soal

Halaman ini disediakan untuk admin sistem setelah berhasil login, dapat diakses melalui menu "jenis soal" yang terletak disamping kanan halaman utama. Pada halaman ini akan ditampilkan jenis soal yang nantinya akan digunakan oleh dosen mata kuliah.

#### 3. Halaman Backup Data

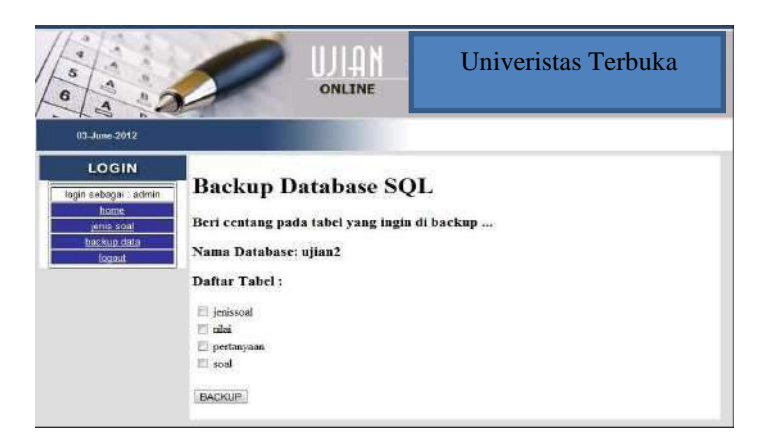

Keterangan : Tabel-tabel yang dapat di *backup* oleh admin Sistem *Automatic Testing* adalah tabel dari *database* ujian.

Halaman ini disediakan untuk admin sistem, dapat diakses dengan klik menu "backup data". Halaman ini berfungsi untuk melakukan backup data SQL(*datbase*). Untuk melakukan backup datab erikan tanda centang pada nama tabel, kemudian klik BACKUP.

#### 6. HALAMAN DOSEN

#### 1. Halaman Login

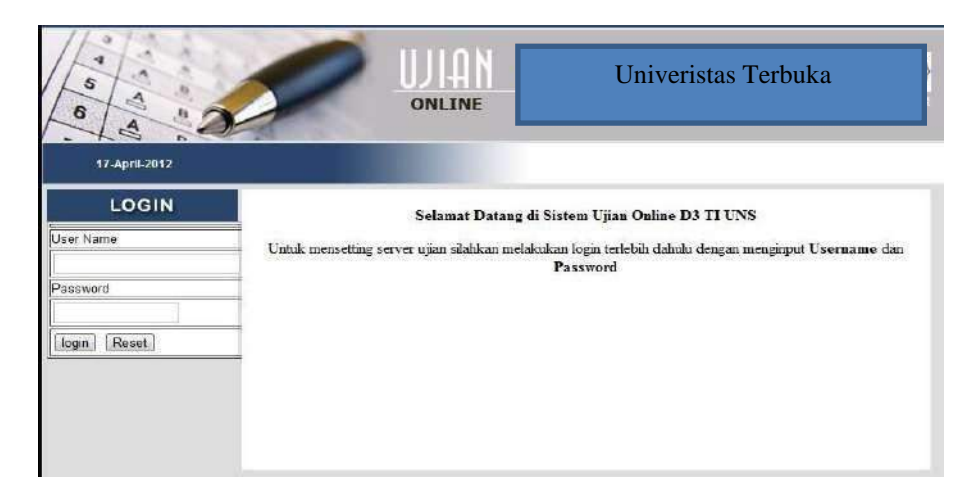

Halaman ini merupakan portal bagi dosen untuk dapat mengakses sistem. Untuk dapat mengakses halaman selanjutnya dosen harus menginputkan *username* dan *password*.

#### 2. Halaman Isi Pertanyaan

| 5 6                                                                                                    | UIAN                                                                                                    | Univeristas Terbuka |
|----------------------------------------------------------------------------------------------------|----------------------------------------------------------------------------------------------------|---------------------|
| 30-June-2012                                                                                                    |                                                                                                    |                     |
| LOGIN<br>Iogin sebagai : bayoe<br>bome<br>isi pertanyaan<br>ishat/edi pertanyaan<br>dafatkan.soal<br>konfig soat<br>Lihat.nilai<br>iogout | No Mata Kušah           I         Penurograman Web           2         Komurikasi Data           3         Algoritma dan Siruktur Data |                     |

Halaman isi pertanyaan dapat diakses oleh dosen setelah dosen melakukan login. Halaman isi pertanyaan ini akan menampilkan form inputan pertanyaan sesuai dengan mata kuliah yang diampu oleh dosen tersebut. Set ampu mata kuliah bagi dosen memanfaatkan data yang terdapat pada WBL dengan menggunakan JSON. Contoh jenis soal dalam suatu mata kuliah dapat dilihat padaGambar berikut.

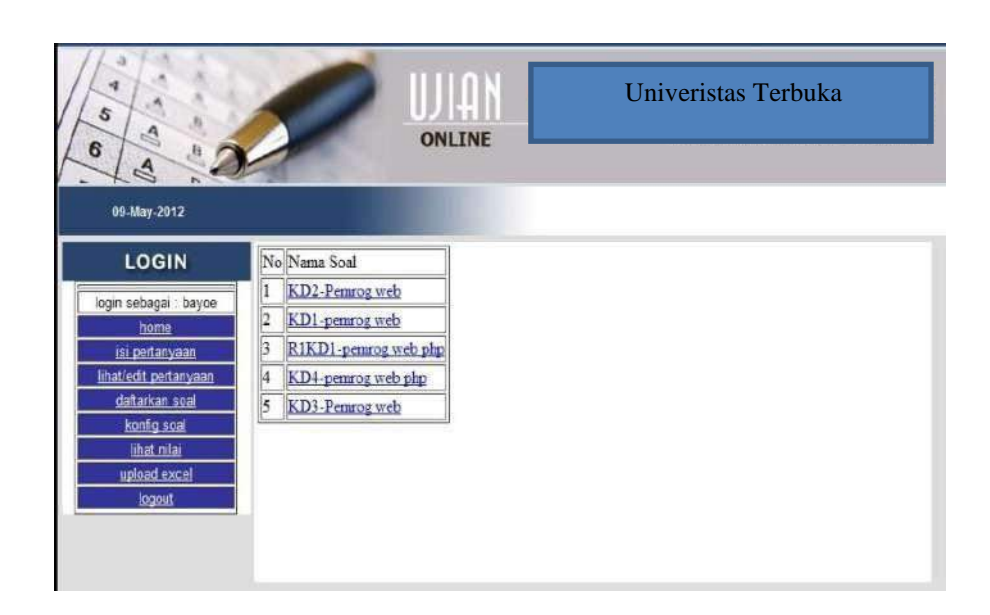

Untuk mengisi pertanyaan klik pada nama mata kuliah yang akan ditambahkan pertanyaan, kemudian klik salah satu nama soal, misal "KD1-Pemrog web" seperti pada Gambar berikut.

| UIAN Univeristas Terbuka                                                |                |            |           |                                             |
|-------------------------------------------------------------------------|----------------|------------|-----------|---------------------------------------------|
| LOGIN                                                                   | idsoal : KE    | 1-PHP      |           |                                             |
| login səbəgai : bayce                                                   |                | FORM INPUT | AN SOAL U | JIAN ONLINE                                 |
| isi pertanyaan<br>lihat/edit pertanyaan<br>datarkan soal<br>konfig soal | Soal           |            |           | Upload Gamber<br>Choose File No file chosen |
| lihat niai<br>upload excel                                              | A              |            |           | ]                                           |
| logout                                                                  | в              |            |           |                                             |
|                                                                         | c              |            |           |                                             |
|                                                                         | D              |            |           | JIL                                         |
|                                                                         | Jayab<br>Benar |            |           | ]                                           |
|                                                                         |                | submit     |           |                                             |

#### 3. Halaman Lihat/Edit Pertanyaan

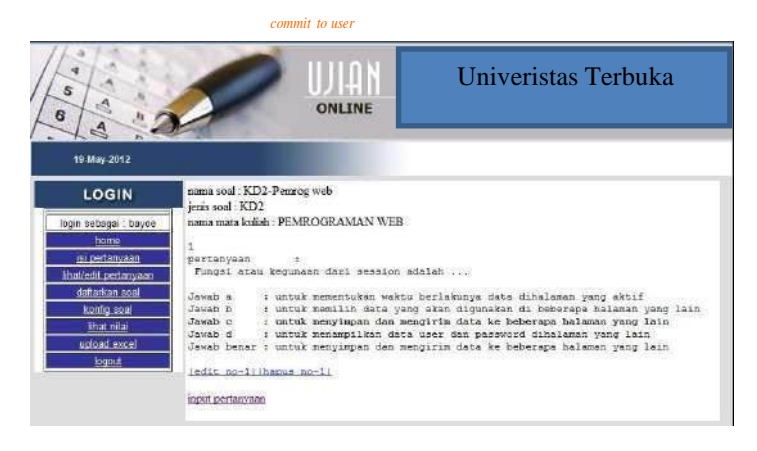

Halaman lihat/edit pertanyaan ini akan menampilkan form untuk pengeditan pertanyaan sesuai dengan mata kuliah yang diampu oleh dosen tersebut. Halaman ini selain digunakan untuk mengedit pertanyaan juga merupakan halaman yang digunakan untuk menghapus pertanyaan. Berikut contoh halaman edit soalmsebagai berikut.

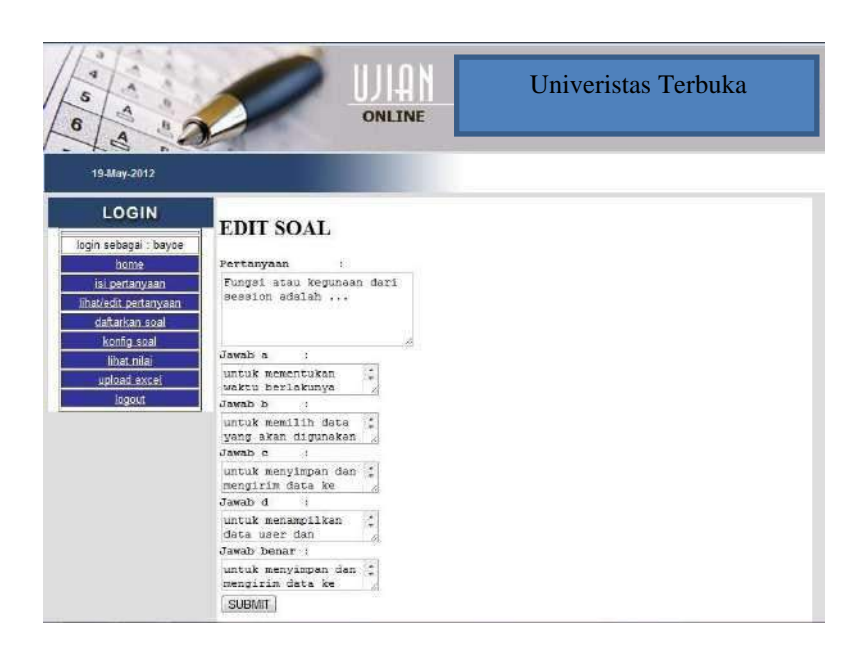

#### 4. Halaman Daftarkan Soal

| 00                                      | UIA                       | Univeristas Terbuka                     |
|-----------------------------------------|---------------------------|-----------------------------------------|
| 05-Mny-2012                             |                           |                                         |
| LOGIN                                   | ANDA MENAMBAHKAN SOAL I   | DENGAN ID MATA KULIAH : PEMROGRAMAN WEB |
| login sebagai : bayoe                   | Masukkan ID Scal Heru     | * []                                    |
| tiome<br>isi pertanyaan                 | Mazukkan Nama Soal        | ¥ []                                    |
| libat/edit pertanyaan<br>daflarkan soal | Hasukkan Jumlah Soal Haw  | *                                       |
| konfig soal                             | Nasukkan Waktu Pengerjaan |                                         |
| upload excel<br>logout                  | Pilih Jenis Scal          | s KD1 💌                                 |
|                                         | input.                    |                                         |

Halaman Daftarkan Soal adalah halaman yang digunakan untuk menambahkan soal dalam suatu mata kuliah. Soal-soal dalam satu mata kuliah digolongkan berdasarkan

jenis soal, manajemen jenis soaldilakukan oleh admin.

#### 5. Halaman Konfig Soal

| 5 A perpustal                                                                                                    | 300-CI                 | ns.ac.id                                              | ONLINE                                                                                      | Onive                                                                    | digilib.u     | ns.ac.id                                                                                                    | a<br>                           |
|----------------------------------------------------------------------------------------------------|------------------------|-------------------------------------------------------|---------------------------------------------------------------------------------------------|--------------------------------------------------------------------------|---------------|----------------------------------------------------------------------------------------------------|---------------------------------|
| 09-May-2012                                                                                                    |                        |                                                       |                                                                                             |                                                                          |               |                                                                                                    |                                 |
| LOGIN                                                                                                    | нл                     | I AMAN EDF                                            | T SOAL (CHECK UNTUK M                                                                       | IENGARTIEKAN                                                             |               |                                                                                                    |                                 |
| login sehagai : bayoe                                                                                                  |                        | LAUPE CON                                             | i boan (chiera chiera)                                                                      | a soan maan                                                              | <i>′</i>      |                                                                                                    |                                 |
| and the second of any and an                                                                                           |                        |                                                       |                                                                                             |                                                                          |               |                                                                                                    |                                 |
| home                                                                                                    | No                     | Id soal                                               | nama soal                                                                                   | kode mata kuliah                                                         | aktivasi      | waktu (menit)                                                                                                    | soal ta                         |
| home<br>isi pertanyaan<br>lihat/edit pertanyaan                                                                        | No<br>1                | Id soal<br>KD2-PHP                                    | nama soal<br>KD2-PEMROG WEB                                                                 | kode mata kuliah<br>0906431203                                           | aktivasi      | waktu (menit)<br>30                                                                                                   | soal ta                         |
| home<br>isi pertanyaan<br>lihat/edit pertanyaan<br>daftarkan soal                                                      | No<br>1<br>2           | Id soal<br>KD2-PHP<br>KD1-PHP                         | nama soal<br>KD2-PEMROG WEB<br>KD1-PEMROG WEB                                               | kode mata kuliah<br>0906431203<br>0906431203                             | aktivasi      | waktu (menit)<br>30<br>30                                                                                             | soal ta<br>15<br>15             |
| home<br>isi pertanyaan<br>lihat/edit pertanyaan<br>daftarkan soal<br>konfig soal                                       | No<br>1<br>2<br>3      | Id soal<br>KD2-PHP<br>KD1-PHP<br>R1KD1-PHP            | nama soal<br>KD2-PEMROG WEB<br>KD1-PEMROG WEB<br>RIKD1-PEMROG WEB PHP                       | kode mata kuliah<br>0906431203<br>0906431203<br>0906431203               | aktivasi      | waktu (menit)<br>30<br>30<br>35                                                                                       | soal ta<br>15<br>15<br>20       |
| home<br>isi pertanyaan<br>lihat/edit pertanyaan<br>daftarkan soal<br><u>konfig soal</u><br>lihat nilai<br>upload excel | №0<br>1<br>2<br>3<br>4 | Id soal<br>KD2-PHP<br>KD1-PHP<br>R1KD1-PHP<br>KD4-PHP | nama soal<br>KD2-PEMROG WEB<br>KD1-PEMROG WEB<br>RIKD1-PEMROG WEB PHP<br>KD4-PEMROG WEB PHP | kode mata kuliah<br>0906431203<br>0906431203<br>0906431203<br>0906431203 | aktivasi<br>E | waktu (menit)           30           30           30           30           30           30           30           30 | soal ta<br>15<br>15<br>20<br>20 |

Halaman Konfig Soal digunakan untuk mengaktifkan ataupun me- non aktifkan soal.

Untuk mengaktifkan berikan tanda centang pada kolom "aktivasi".

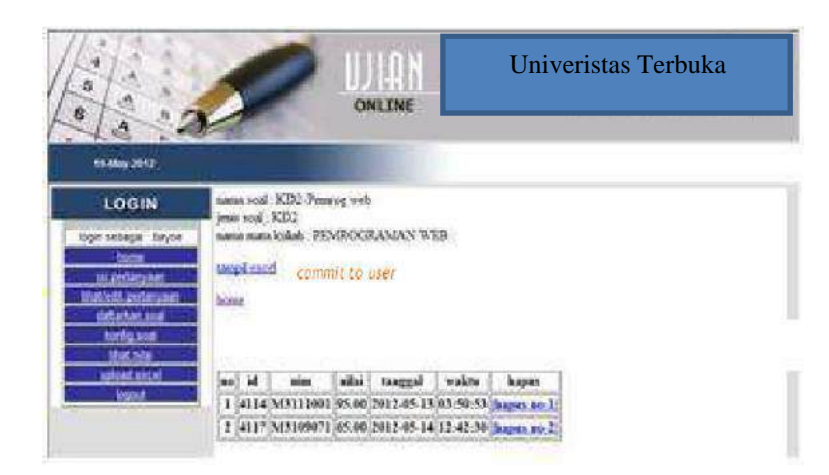

#### 6. Halaman Lihat Nilai

Halaman Lihat Nilai menampilkan nilai-nilai mahasiswa setelah melakukan ujian. Di

halaman ini terdapat link "tampil excel" untuk mengeksport data dalam bentuk xls.

#### 7. Halaman Mahasiswa

#### 1. Halaman Login

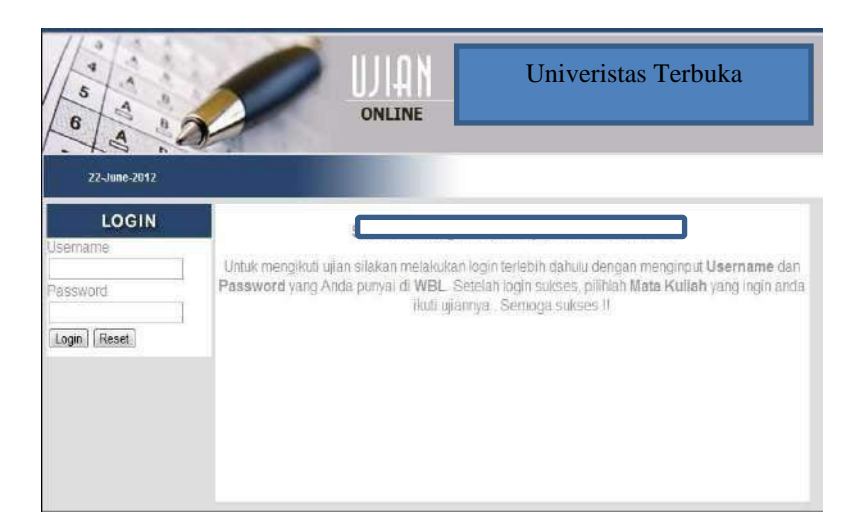

Halaman ini merupakan portal bagi mahasiswa untuk dapat mengakses sistem dan melakukan ujian. Untuk dapat mengakses halaman selanjutnya mahasiswa harus menginputkan *username* dan *password* yang dipunyai oleh masing-masing mahasiswa pada WBL.

Aplikasi login ini menggunakan JSON sehingga dapat memanfaatkan data *username* dan *password* mahasiswa pada WBL.

Setelah mahasiswa berhasil login akan muncul halaman untuk memilih mata kuliah. Mata kuliah yang ditampilkan hanya mata kuliah yang diambil oleh mahasiswa tersebut.

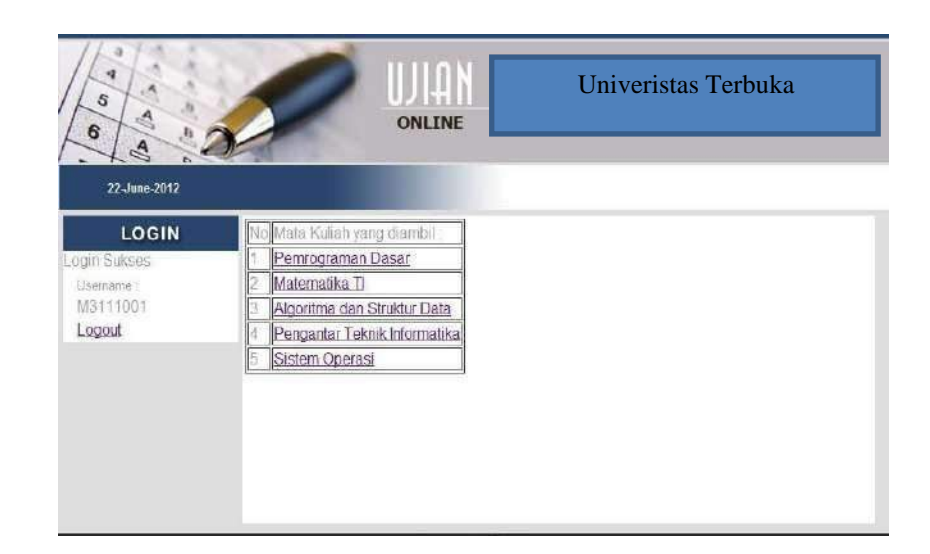

Set mata kuliah yang diambil oleh mahasiswa dilakukan di Sistem

Web Based Learning. Mata kuliah yang ditampilkan diambil dari WBL

# 2. Halaman Soal Aktif

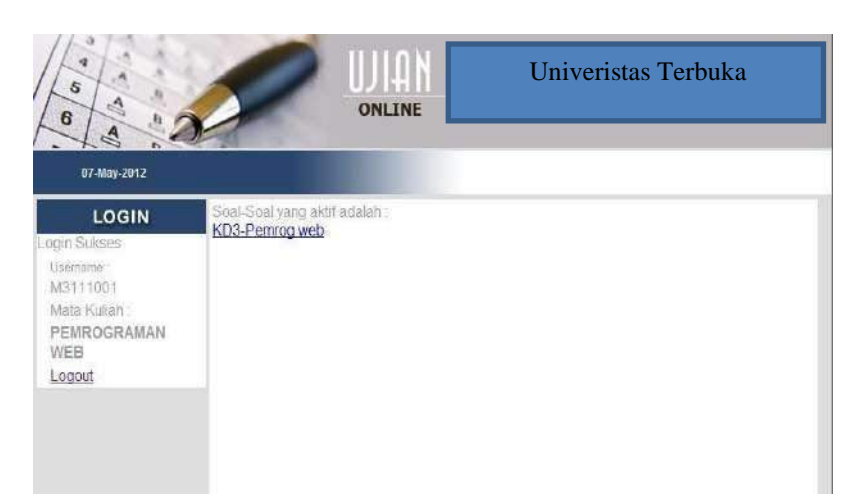

Halaman Soal Aktif adalah halaman yang akan tampil setelah mahasiswa berhasil login. Halaman ini berfungsi untuk menampilkan soal yang sedang aktif dalam mata kuliah yang telah dipilih mahasiswa pada saat login. Untuk melakukan ujian klik pada link salah satu soal yang aktif.

#### 3. Halaman Soal

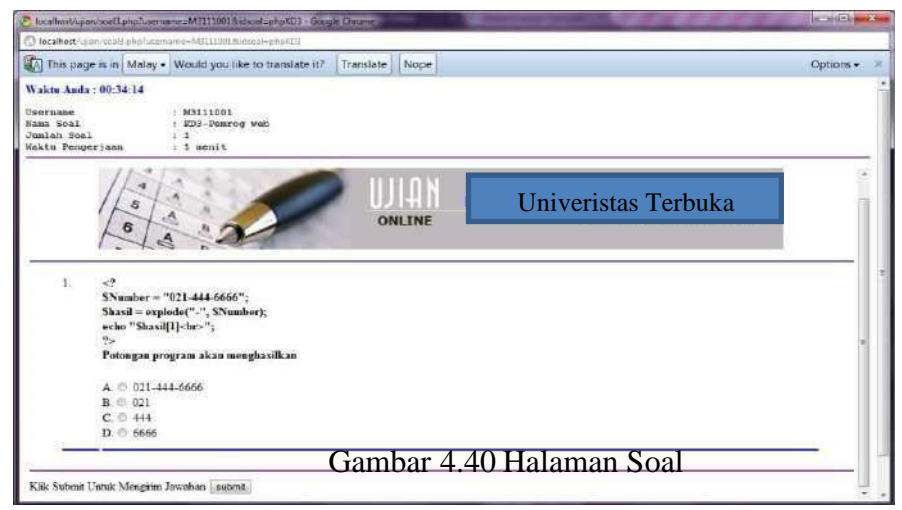

Halaman Soal adalah halaman yang menampilkan soal-soal yang harus dikerjakan oleh mahasiswa. Pada halaman ini juga ditampilkan waktu pengerjaan soal yang akan berjalan dan apabila waktu pengerjaan tersebut telah habis maka ujian akan submit secara otomatis.

#### 4. Halaman Tampil Nilai

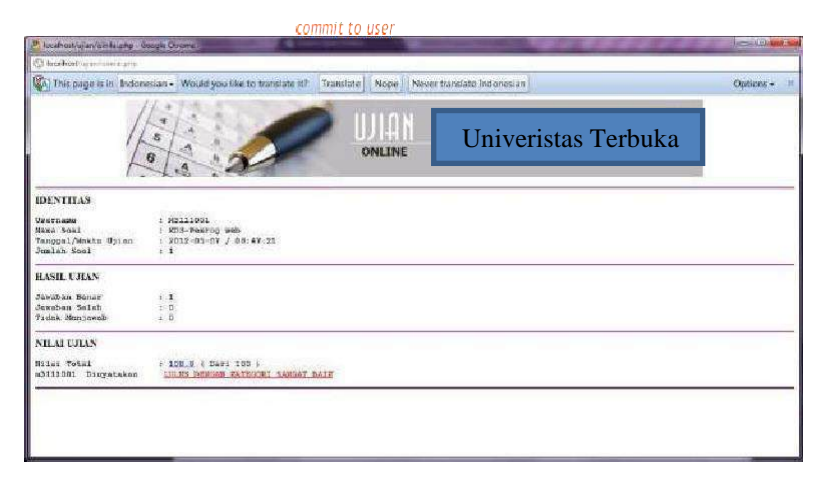

Halaman Tampil Nilai adalah halaman yang menampilkan nilai mahasiswa beserta keterangan LULUS atau TIDAK LULUS setelah melakukan ujian. Halaman ini akan tampil setelah mahasiswa mengklik submit atau secara otomatis akan tampil setelah waktu ujian habis.

**P**ara meter LULUS atau TIDAK LULUS bagi hasil ujian mahasiswa adalah sebagai berikut :

1. Untuk nilai lebih dari sama dengan 80 maka predikatnya "LULUS

DENGAN KATEGORI SANGAT BAIK"

2. Untuk nilai 70 sampai 79 maka predikatnya "LULUS DENGAN

#### KATEGORI BAIK"

- Untuk nilai 60 sampai 69 maka predikatnya "LULUS DENGAN KATEGORI CUKUP"
- 4. Untuk nilai dibawah 60 maka predikatnya "TIDAK LULUS".

Dengan menggunakan teknologi *web service*. Pengembangan yang dilakukan pada Sistem *Automatic Testing* antara lain :

- Membuat aplikasi login mahasiswa dengan menggunakan dengan menggunakan username dan password yang dipunyai di Sistem Web Based Learning, sehingga dapat dipastikan yang melakukan ujian tersebut benar-benar mahasiswa D3 Teknik Informatika
- 2. Berdasarkan LMS (*Learning Management System*), mahasiswa hanya dapat melakukan ujian berdasarkan mata kuliah yang diambil.
- *3*. Membuat halaman Admin, dan memberikan kepada admin yaitu melakukan input jenis soal dan melakukan backup data SQL.
- 4. Membuat halaman dosen. Dosen login ke sistem Automatic Testing dengan menggunakan username dan password yang dipunyai di Sistem Web Based Learning. Dosen hanya dapat melihat, mengedit, maupun menghapus data soal maupun pertanyaan mata kuliah yang diampu saja.

Selain melakukan pengembangan pada Sistem *Automatic Testing*, penulis juga melakukan pengembangan pada Sistem *Web Based Learning* yakni sebagai berikut :

- 1. Menambahkan menu "Data Ujian Online" di halaman user mahasiswa.
- Dihalaman "Data Ujian Online" terdapat dua buah submenu akses, yakni"Detail Nilai" dan "Statistik Nilai".
- 3. Submenu "Detail Nilai" berfungsi untuk menampilkan data data hasilujian mahasiswa tersebut, berdasarkan mata kuliah yang diambil.
- 4. Submenu "Statistik Nilai" menampilkan olahan rata-rata hasil ujianmahasiswa dalam bentuk grafik perbulan.

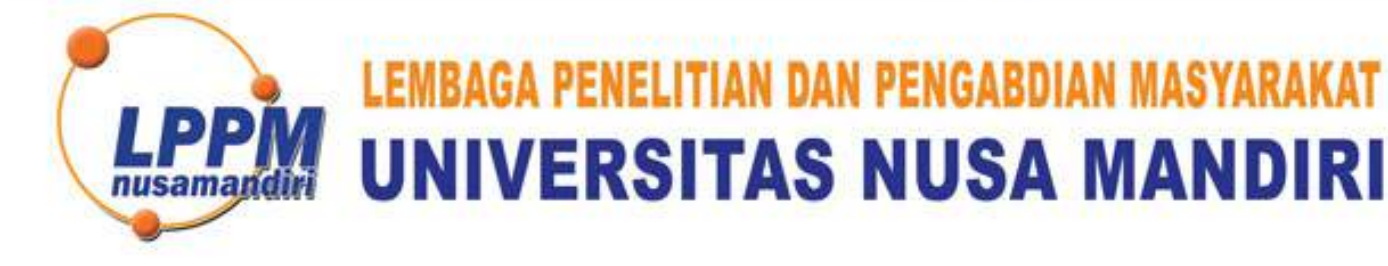

| SURAT TUGAS               |    |
|---------------------------|----|
| 326/B.01/LPPM-UNM/III/202 | 23 |

Tentang

Pelindungan Ciptaan di Bidang Ilmu Pengetahuan, Seni dan Sastra Berdasarkan Undang-Undang Nomor 28 Tahun 2014 tentang Hak Cipta Nomor dan Tanggal Permohonan EC00202365950, 10 Agustus 2023 Nomor Pencatatan: 000498896 PADA SURAT PENCATATAN CIPTAAN KEMENTERIAN HUKUM DAN HAK ASASI MANUSIA REPUBLIK INDONESIA

**Program Komputer** 

Judul Ciptaan :

Perancangan Sistem Informasi Web Learning (Studi Kasus Menggunakan JSON Pada Universitas Terbuka)

# MEMUTUSKAN

| Pertama | : | Kepada saudara                                                                                                    |
|---------|---|----------------------------------------------------------------------------------------------------|
|         |   | Iwan SE, MM                                                                                                    |
|         |   | Sebagai Pencipta yang mempublikasikan karyanya.                                                                                                    |
| Kedua   | : | Mempunyai tugas sbb:<br>Melaksanakan Tugas yang diberikan dengan penuh rasa tanggung jawab.                                                                         |
| Ketiga  |   | Keputusan ini berlaku sejak tanggal ditetapkan, dengan ketentuan apabila<br>dikemudian hari terdapat kekeliruan akan diubah dan diperbaiki sebagaimana<br>mestinya. |

Jakarta,1 Maret 2023 Ketua LPPM Universitas Nus ndiri nusamai Andi Saryoko, M.Kom

Tembusan

- Rektor Universitas Nusa Mandiri

- Arsip

- Ybs

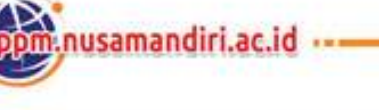